## Žádost o výstup z technické mapy

Jak na to?

Žádost o výstup z technické mapy ze stránek <u>www.kellner.cz</u> proveďte prosím ve dvou částech:

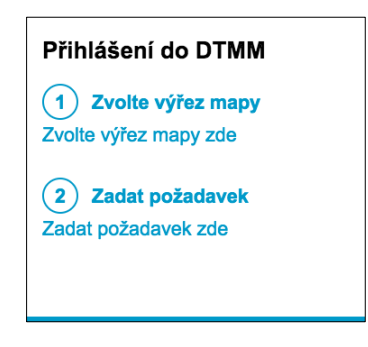

## 1. Zvolte výřez mapy

- a. kliknutím na odkaz "Zvolte výřez mapy zde" přejdete na stránku, kde zvolte způsob zadání výřezu (obdélníkem nebo polygonem)
- b. vyznačte požadovaný výřez v mapě
- c. zvolený výřez exportujte stisknutím tlačítka "Export" (do složky "stažené soubory se vám stáhne soubor "select.json"

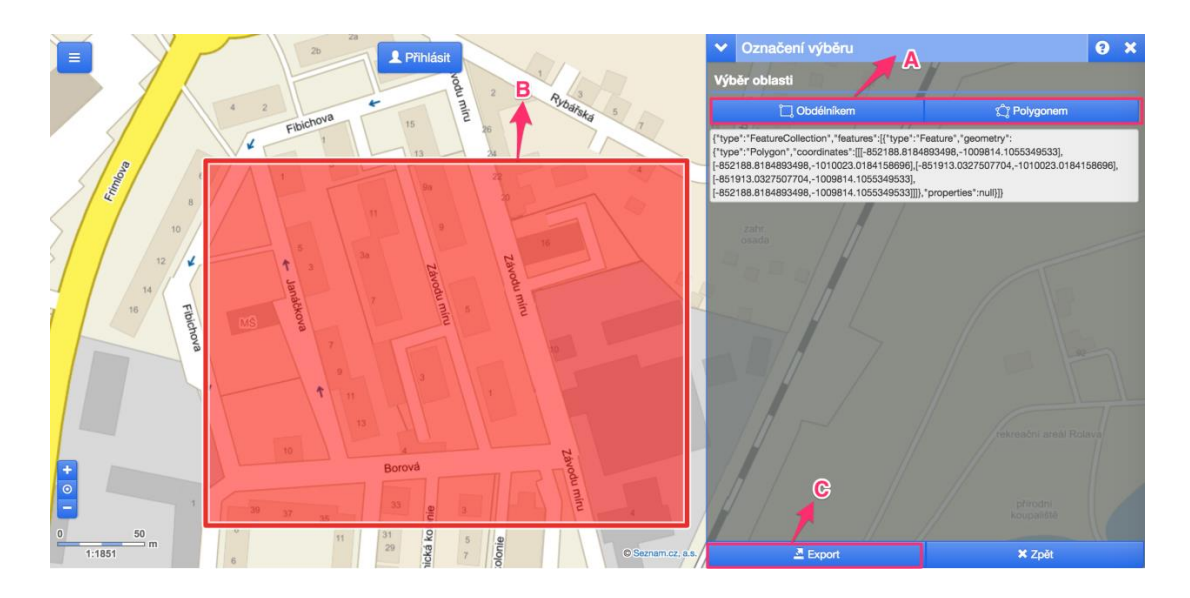

## 2. Zadat požadavek

a. kliknutím na odkaz "Zadat požadavek zde" přejdete na stránku helpdesku. Zde vložte své přihlašovací informace.

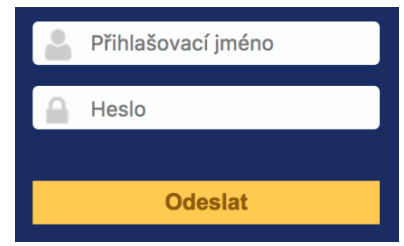

b. po přihlášení zvolte možnost "Vytvořit požadavek"

| Vytvořit požadavek +       |       |
|----------------------------|-------|
| Požadavků                  | Číslo |
| Nové                       | 4     |
| Zpracováváno (přiděleno)   | 3     |
| Zpracováváno (naplánováno) | 0     |
| Nevyřízené                 | 0     |
| Vyřešeno                   | 0     |
| Uzavřeno                   | 0     |
| Smazáno                    | 0     |

- c. vyplňte všechna pole požadavku
- d. "Vybrat soubor" zvolte stažený soubor "select.json" z předchozího kroku 1c
- e. požadavek odešlete tlačítkem "Odeslat zprávu"

| Тур                                                                     | Žádost *                                   |  |
|-------------------------------------------------------------------------|--------------------------------------------|--|
| Formát výřezu*                                                          | *.dxf * ①                                  |  |
| Informovat mě o provedených akcích                                      | Emailové doplňující zprávy Ano v<br>Email: |  |
| Katastrální území*                                                      | Bohatice *                                 |  |
| Název*                                                                  | Testovací výřez z mapy                     |  |
| Předmět aktualizace (popis)*                                            | Prosím o testovací výřez z mapy.           |  |
| Soubor (2 MB max) ①                                                     |                                            |  |
| Přetáhněte a pustte soubor zde nebo<br>Vybrat soubor<br>Soubor nevybrán |                                            |  |
| Odeslat zprávu                                                          |                                            |  |